Using Standards Based Reports

- 1. Log in to <u>www.eadms.com</u>
- 2. Mouse over Reports, mouse over Group, and click on Standards Based Reports.

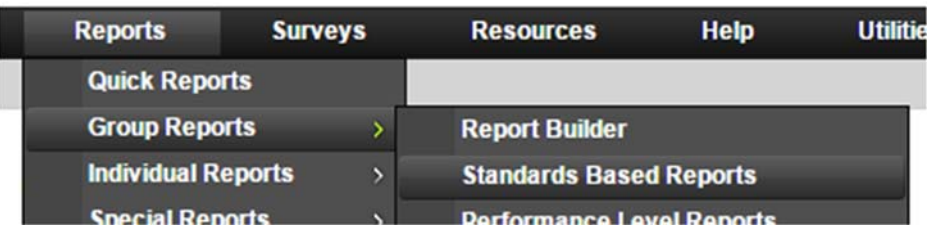

3. Select your classroom.

| Select Classroom                |                      |  |  |  |
|---------------------------------|----------------------|--|--|--|
| Regular Classrooms              | Custom Classrooms    |  |  |  |
| Enrollment Date:<br>Current     | School: Grade: Dept: |  |  |  |
| All                             | Period: Teacher:     |  |  |  |
| View Filter Demographics        |                      |  |  |  |
| View Select Individual Students |                      |  |  |  |
| Apply                           | Cancel               |  |  |  |

4. Do a test search.

| Select Test                             |                           |   |   |
|-----------------------------------------|---------------------------|---|---|
| Test Search:                            | Go                        |   |   |
| Tests Administered During School Year:  | 2015-2016 V Category: All | • |   |
| Content Area: All                       | ▼ Test Level: All         |   | • |
| Show only tests my student group has ta | ken: 🖲 Yes 🔘 No           |   |   |

5. Click View Report when you find your test.

| 1 View Report 213009 AUSD CCSS ELA 06 UNIT 1 CFA POST 20 |
|----------------------------------------------------------|
|----------------------------------------------------------|

6. In a Standards Based Report these are the additional reports you can choose from.

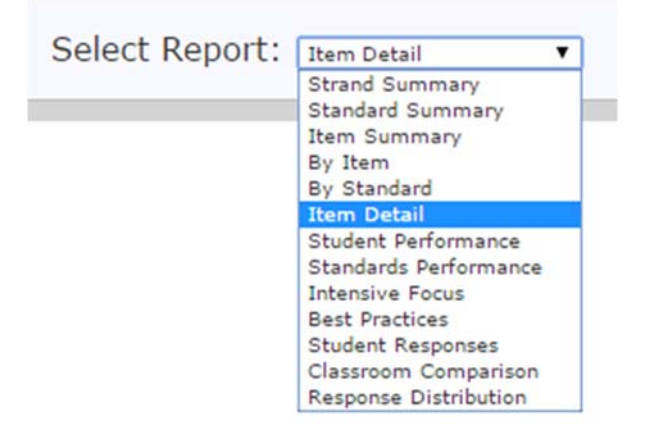

My favorites from the report list are:

By Item

Student Performance